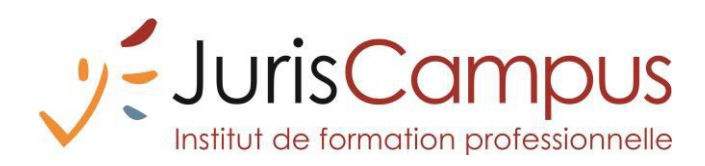

## Politique des cookies

L'accès aux différents services et éléments du site entraine l'application des présentes conditions en matière de cookies. Ces conditions ont fait l'objet d'un consentement par l'utilisateur qui reconnait avoir été informé des éléments ci-après décrits.

Un cookie est un fichier texte enregistré sur l'ordinateur de l'utilisateur lors de la consultation d'un site internet.

Il permet de collecter des données d'identification de l'émetteur, ces données sont enregistrées pendant la durée de validité du cookie.

L'utilisation des cookies est parfois rendue obligatoire pour permettre la navigation sur le site, dans d'autres cas ils servent à proposer un service personnalisé à l'utilisateur.

Dans le cadre du site, deux cookies sont utilisés :

- Un cookie (essentiel) est utilisé pour la session de travail. Il est habituellement appelé MoodleSession. Vous devez l'autoriser dans votre navigateur afin de pouvoir naviguer sur le site sans avoir à vous reconnecter à tout moment. Ce cookie est supprimé du navigateur et du serveur lorsque vous vous déconnectez ou si vous quittez le navigateur.
- L'autre cookie n'est pas essentiel, mais rend la connexion à Moodle plus facile en mémorisant votre nom d'utilisateur dans le navigateur. Vous n'aurez donc pas à remplir ce champ lors de la prochaine visite. Il porte habituellement le nom MOODLEID. Il est tout à fait sûr de refuser ce cookie. Vous devrez simplement ressaisir votre nom d'utilisateur lors de chaque connexion.

Ces cookies, fonctionnels et non analytiques, sont cependant dispensés du recueil de consentement.

Par ailleurs, il est possible de modifier les paramètres d'utilisation des cookies. Pour se faire, la démarche suivante doit être suivie :

## Dans le navigateur Chrome

- 1. Rendez-vous sur le navigateur Chrome.
- 2. Dans la barre de menu, en haut à droite, cliquez sur l'icône « : » (3 points horizontaux).
- 3. Cliquez sur « Plus d'outils », puis sur « Effacer les données de navigation... ».
- 4. Dans le menu déroulant « Période », sélectionnez « toutes les données ».
- 5. Cochez la case « Cookies et données de site ».
- 6. Cliquez sur « Effacer les données ».

## Dans le navigateur Firefox

- 1. Rendez-vous sur le navigateur Firefox.
- 2. Dans la barre de menu, en haut à droite, cliquez sur l'icône «  $\equiv$  » (3 traits horizontaux).
- 3. Cliquez sur « Historique ».

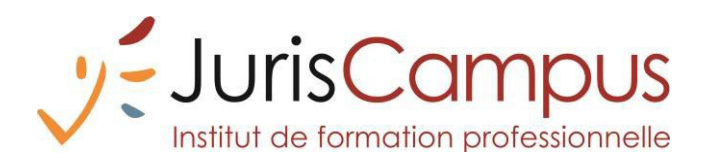

- 4. Cliquez sur « Effacer l'historique récent... ».
- 5. Dans le menu déroulant « Intervalle à effacer », sélectionnez « tout ».
- 6. Dans « Historique », cochez la case « Cookies ».
- 7. Cliquez sur le bouton « OK ».

## Dans l'application Safari sur Mac

- 1. Rendez-vous sur l'application Safari.
- 2. Dans la barre de menu, cliquez sur « Safari ».
- 3. Cliquez sur « Préférences... ».
- 4. Cliquez sur « Confidentialité ».
- 5. Dans « Cookies et données de sites web : », cliquez sur « Gérer les données du site web... ».
- 6. Cliquez sur « Tout supprimer ».

Dernière mise à jour : 27/04/2023.